# <u>NA3系列快速使用指南</u> \_\_\_\_(V1.2)\_\_

### 开机设置:

首次使用时的默认设置:

1. NA3/NA3S开机,默认配置为AP模式,需要通过RJ45接口连接到家用路由器或者光猫上自动获取IP地址。建议按照下图连接完成各种配置。

2. 无线网络默认SSID: CelAudio, 密码: CelAudio。当网口连接到家用路由器或光猫上之后, 连接到CelAudio网络上的终端将获得家庭网络相同IP地址段的IP地址。

3. 手机安装nManager APP,即可自动发现NA3/NA3S,点击设备图标进入CelWOS 4配置界面, PC使用浏览器输入na3.local或na3s.local可以访问配置页面。首先确认是否有更新的固件版本, 建议升级到最新版本,具体升级方式和配置方法请见软件使用说明书。

注1: NA3/NA3S为无线设备,如果器材架上有单端直热胆机,建议保持一定距离(50cm以上),避免产生干扰,如果是单端直热胆机耳放,尤其是300B的胆耳放推动高敏耳机,距需要根据实际情况调整。

注2:NA3/NA3S因为实际使用摆放位置不明确,并且为了覆盖较大的房间,出厂默认配置天线为7dBi,如果实际使用条件下,信号良好,无线性能过剩,并希望进一步减小无线干扰,可以另行购买一对小型3dBi的天线使用。

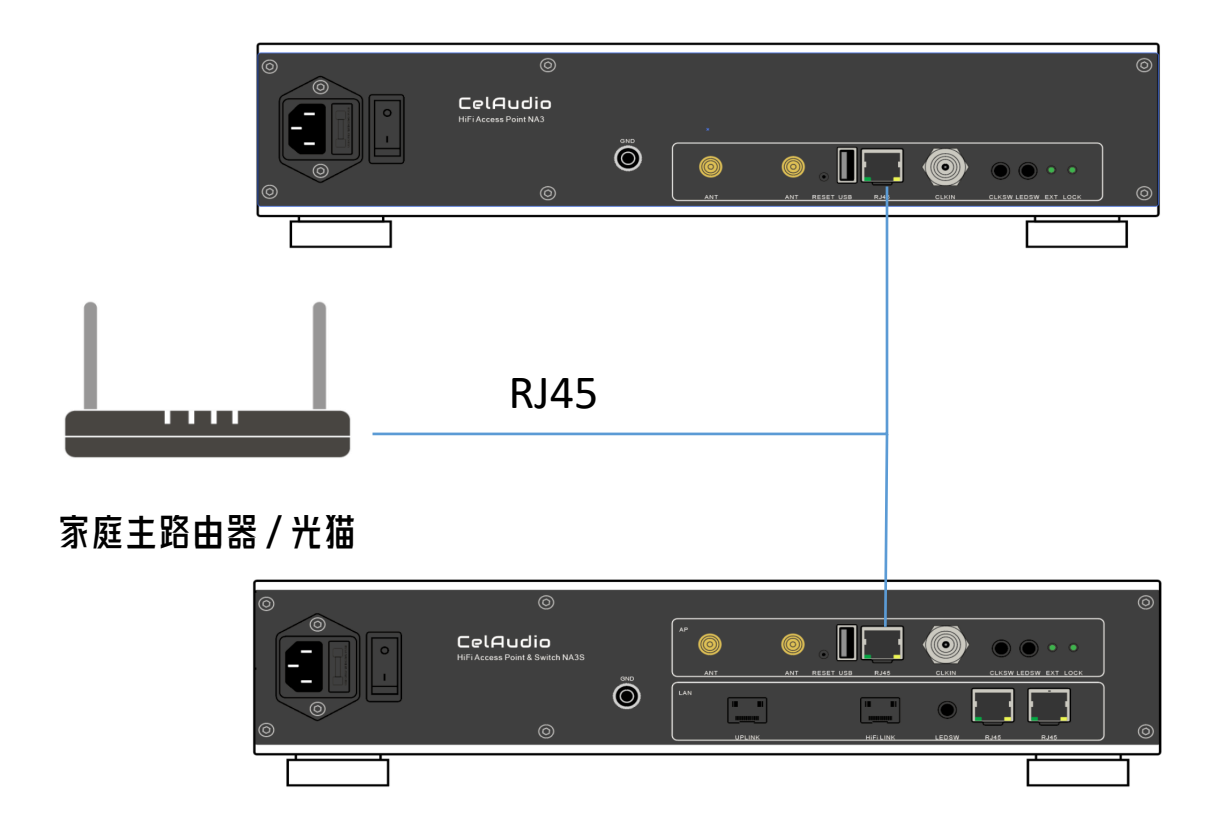

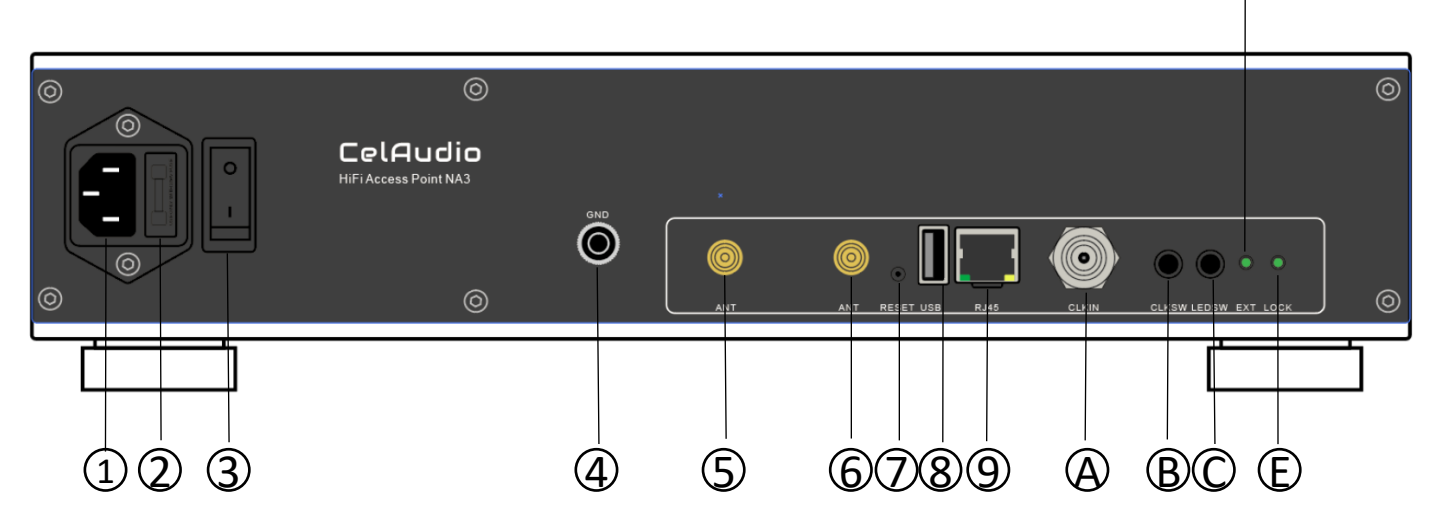

 $\mathbb{D}$ 

### NA3后面板接口说明如下:

| 1 | 电源AC插座                                                                  |  |  |
|---|-------------------------------------------------------------------------|--|--|
| 2 | 保险丝,5*20mm,1A 慢融                                                        |  |  |
| 3 | 开机开关                                                                    |  |  |
| 4 | 接地柱                                                                     |  |  |
| 5 | WiFi天线                                                                  |  |  |
| 6 | WiFi天线                                                                  |  |  |
| 7 | 设备恢复出厂按键,首先打开指示灯开关,开机在网口<br>指示灯亮起后按住该按键,等待网口指示灯熄灭两次后<br>松开,即可将设备恢复为出厂设置 |  |  |
| 8 | USB 2.0接口                                                               |  |  |
| 9 | 10/100/1000M RJ45网络接口                                                   |  |  |
| А | BNC时钟输入, 50Ω, 10MHz, ≥0.6V RMS                                          |  |  |
| В | 时钟输入切换,按下选择外部时钟                                                         |  |  |
| С | 网口和时钟状态的LED指示灯开关,弹出为指示灯关闭,<br>按下指示灯打开                                   |  |  |
| D | 外部时钟输入指示灯,亮起为BNC输入,熄灭为SMA输<br>入                                         |  |  |
| E | 外部时钟输入锁定指示灯,亮起为锁定成功,熄灭为外<br>部时钟时钟未锁定                                    |  |  |

## 后面板 (NA3S)

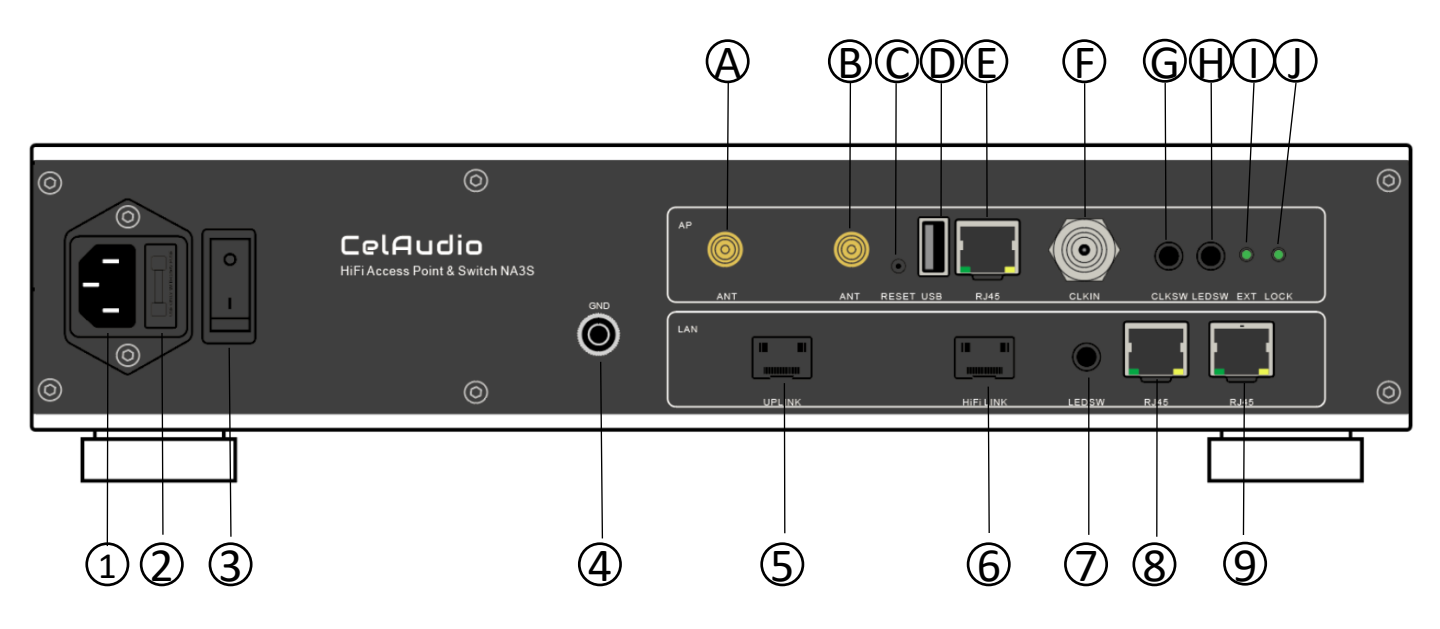

### NA3S后面板接口说明如下:

| 1 | 电源AC插座                                     |  |  |
|---|--------------------------------------------|--|--|
| 2 | 保险丝,5*20mm,1A 慢融                           |  |  |
| 3 | 开机开关                                       |  |  |
| 4 | 接地柱                                        |  |  |
| 5 | 上行SFP接口,该接口可通过软件配置实现断电操作,<br>从而彻底隔离前端网络影响。 |  |  |
| 6 | 下行HiFi接口                                   |  |  |
| 7 | 网口LED指示灯开关,按出为指示灯关闭,按下网口指<br>示灯正常显示        |  |  |
| 8 | 10/100/1000M RJ45网络接口                      |  |  |
| 9 | 10/100/1000M RJ45网络接口                      |  |  |

| А | WiFi天线                                                                       |  |  |
|---|------------------------------------------------------------------------------|--|--|
| В | WiFi天线                                                                       |  |  |
| C | 设备恢复出厂按键,首先打开AP区指示灯开关,开机在<br>E 网口指示灯亮起后按住该按键,等待网口指示灯熄灭<br>两次后松开,即可将设备恢复为出厂设置 |  |  |
| D | USB 2.0接口                                                                    |  |  |
| E | 10/100/1000M RJ45网络接口                                                        |  |  |
| F | BNC时钟输入, 50Ω, 10MHz, ≥0.6V RMS                                               |  |  |
| G | 时钟输入切换,按下选择外部时钟                                                              |  |  |
| н | 网口和时钟状态的LED指示灯开关,弹出为指示灯关闭,<br>按下指示灯打开                                        |  |  |
|   | 外部时钟输入指示灯,亮起为BNC输入,熄灭为SMA输入                                                  |  |  |
| J | 外部时钟输入锁定指示灯,亮起为锁定成功,熄灭为外<br>部时钟时钟未锁定                                         |  |  |

## 注意事项

接口5, 6 SFP接口为千兆锁定, 不支持其他速率

上行SFP接口(接口5)用于连接家庭网络,如果希望实现软件断网功能,需要使用SFP光纤模块,或者SFP转电口模块,SFP-DAC模块无法实现软件断网。

下行SFP接口(接口6)用于连接HiFi交换机或者网播

AP区RJ45网络接口E, 需要连接到LAN区RJ45网络接口8或者接口9

# 典型设备连接方案

场景1——NA3 AP应用

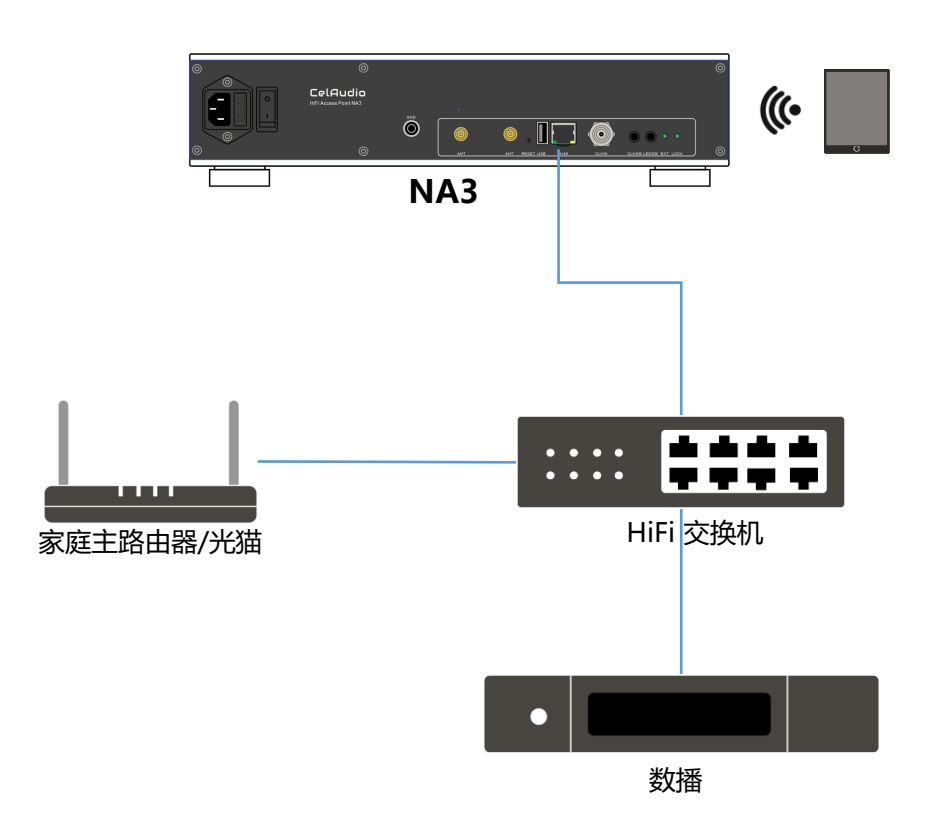

家庭主路由器或光猫作为DHCP服务分配IP地址。

1. NA3开机默认通过AP卡RJ45接口连接到家用路由器或者光猫上自动获取IP地址。

2. 无线网络默认SSID: CelAudio, 密码: CelAudio。当网口连接到家用路由器或光猫上之后, 连接到CelAudio网络上的终端将获得家庭网络相同IP地址段的IP地址。

3. 手机安装nManager APP,即可自动发现NA3,点击设备图标进入CelWOS 4配置界面。具体配置请见软件使用说明书。

# 场景2——NA3S AP应用,SFL\_CTL接口控制上行

NA3S AP应用方式有两种方案(见场景2和场景3),可根据声音质量和使用习惯要求进行选择。

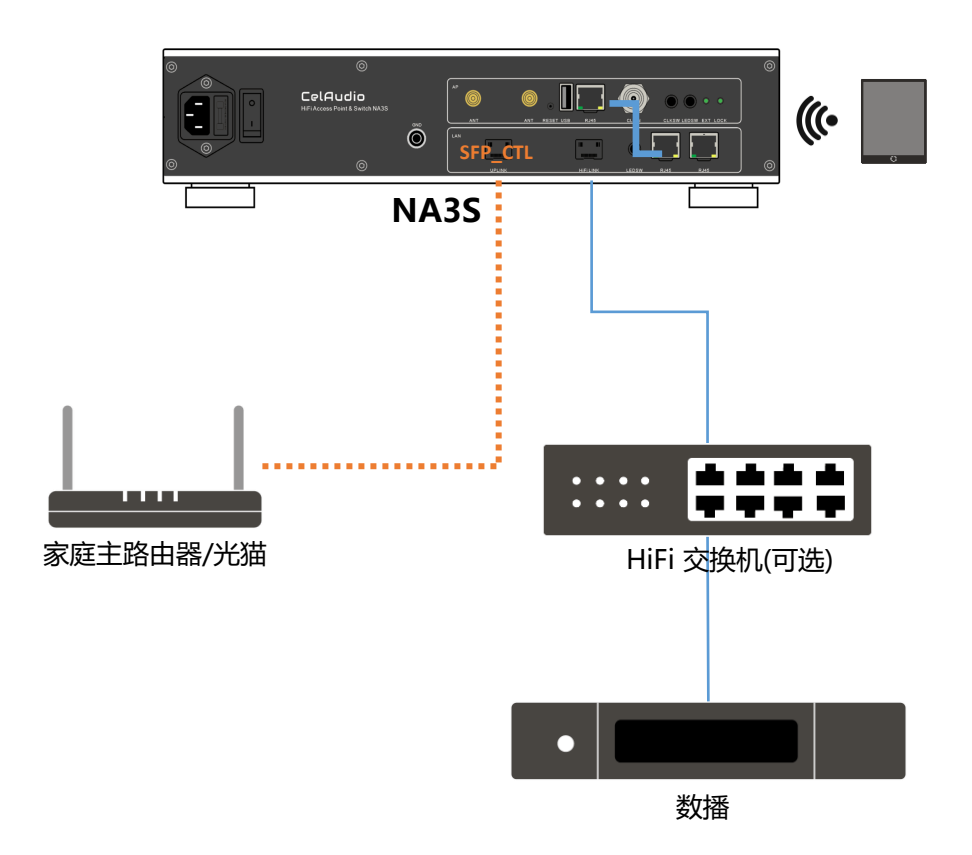

家庭主路由器或光猫作为DHCP服务分配IP地址。

1. NA3S开机默认通过AP卡RJ45接口连接到家用路由器或者光猫上自动获取IP地址。

2. 无线网络默认SSID: CelAudio, 密码: CelAudio。当网口连接到家用路由器或光猫上之后, 连接到CelAudio网络上的终端将获得家庭网络相同IP地址段的IP地址。

3. 手机安装nManager APP,即可自动发现NA3S,点击设备图标进入CelWOS 4配置界面。具体配置请见软件使用说明书。

4. NA3S配置首页可选断开SFP\_CTL接口,当SFP\_CTL接口选择断开时,SFP\_CTL接口将停止向 该接口供电,使得家庭网络断开(此方式对不需要供电的SFP\_DAC线缆无效),此时连接在 NA3S上的无线终端将无法访问家庭网络和互联网,但是仍然可以控制HiFi网络中的设备。

# 场景3——NA3S AP应用,SFP\_CTL接口控制下行

内部测试中场景3的方案可以提供更佳的本地播放质量,但是在重新启用SFP\_CTL接口前无法操控HiFi网络中的设备。

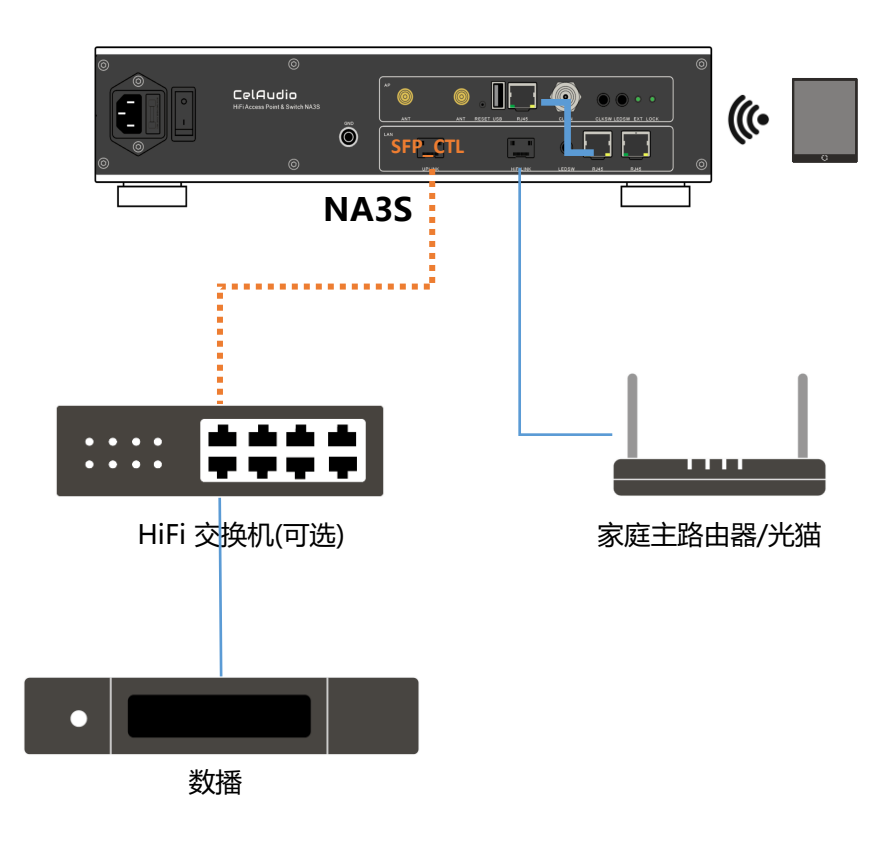

家庭主路由器或光猫作为DHCP服务分配IP地址

1. NA3S开机默认通过AP卡网口通过RJ45接口连接到家用路由器或者光猫上自动获取IP地址。

2. 无线网络默认SSID: CelAudio, 密码: CelAudio。当网口连接到家用路由器或光猫上之后, 连接到CelAudio网络上的终端将获得家庭网络相同IP地址段的IP地址

3. 手机安装nManager APP,即可自动发现NA3S,点击设备图标进入CelWOS 4配置界面。具体配置请见软件使用说明书。

4. NA3S配置首页可选断开SFP\_CTL接口,当SFP\_CTL接口选择断开时,SFP\_CTL接口将停止向 该接口供电,使得HiFi断开(此方式对不需要供电的SFP\_DAC线缆无效),此时连接在NA3S上 的无线设备将只能访问家庭网络和互联网,无法控制HiFi网络设备。

# 场景4——NA3 AP+DHCP服务器应用 (1)

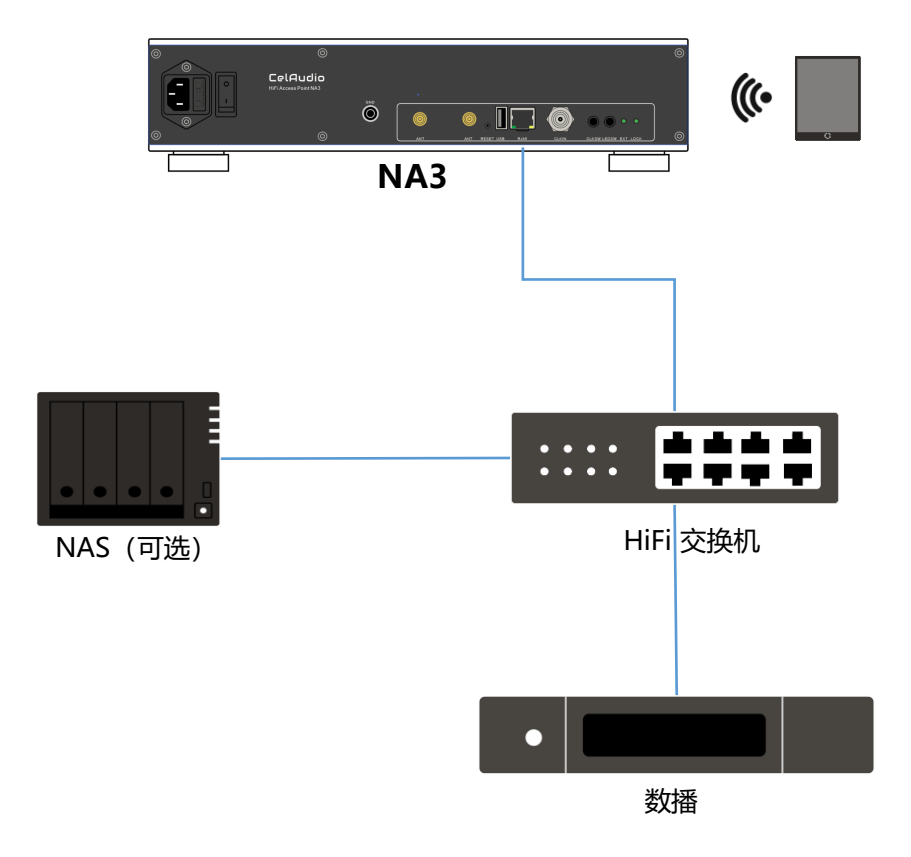

## 场景5——NA3 AP+DHCP服务器应用 (2)

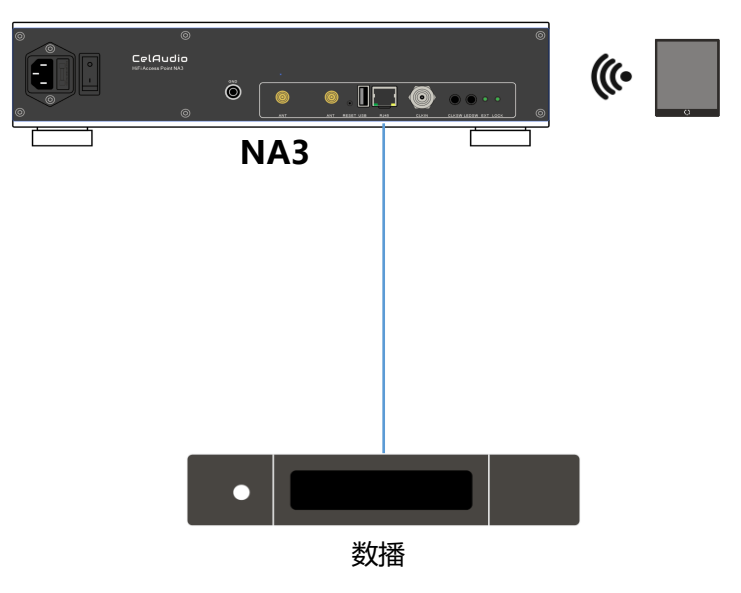

供没有聆听串流需求的情况使用, NA3提供DHCP服务器和无线网络接入功能

1. 按照第一页开机设置要求进行连接, nManager选择网络设置->AP+DHCP模式, 设定无线 SSID, PASSWORD。按照屏幕提示重启NA3。

2. AP+DHCP服务模式,网络地址段为10.1.10.0/24。请务必断开家庭网络使用该模式,否则可能导致家庭网络IP地址混乱。

注意:由于采用了路由隔离,家庭网络中连接的设备无法访问HiFi网络中的设备

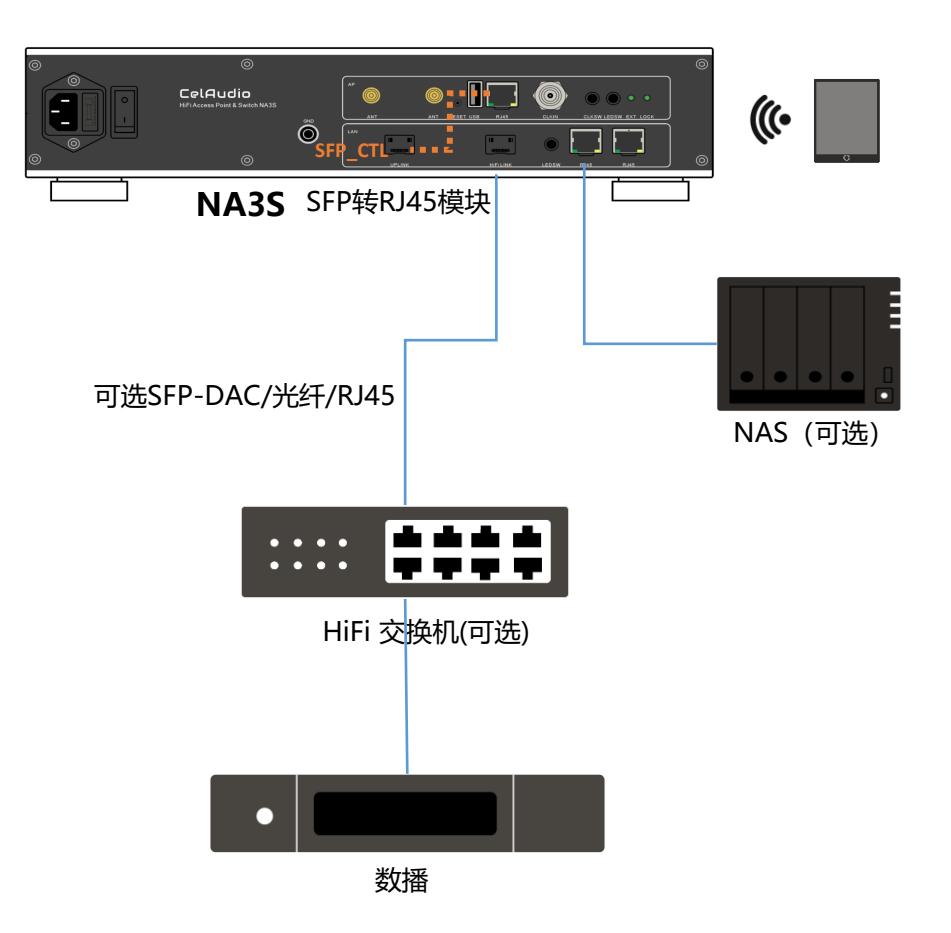

供没有聆听串流需求的情况使用, NA3S提供DHCP服务器和无线网络接入功能

1. 按照第一页开机设置要求进行连接, nManager选择网络设置->AP+DHCP模式, 设定无线 SSID, PASSWORD。按照屏幕提示重启NA3S。

2. AP+DHCP服务模式,网络地址段为10.1.10.0/24。请务必断开家庭网络使用该模式,否则可能导致家庭网络IP地址混乱。

3. 此方案下选择断开SFP\_CTL接口,将会将无线连接从HiFi网络中移除,连接在NA3S上的无线终端将无法访问HiFi网络中的设备,同时声音质量会有可闻的提升

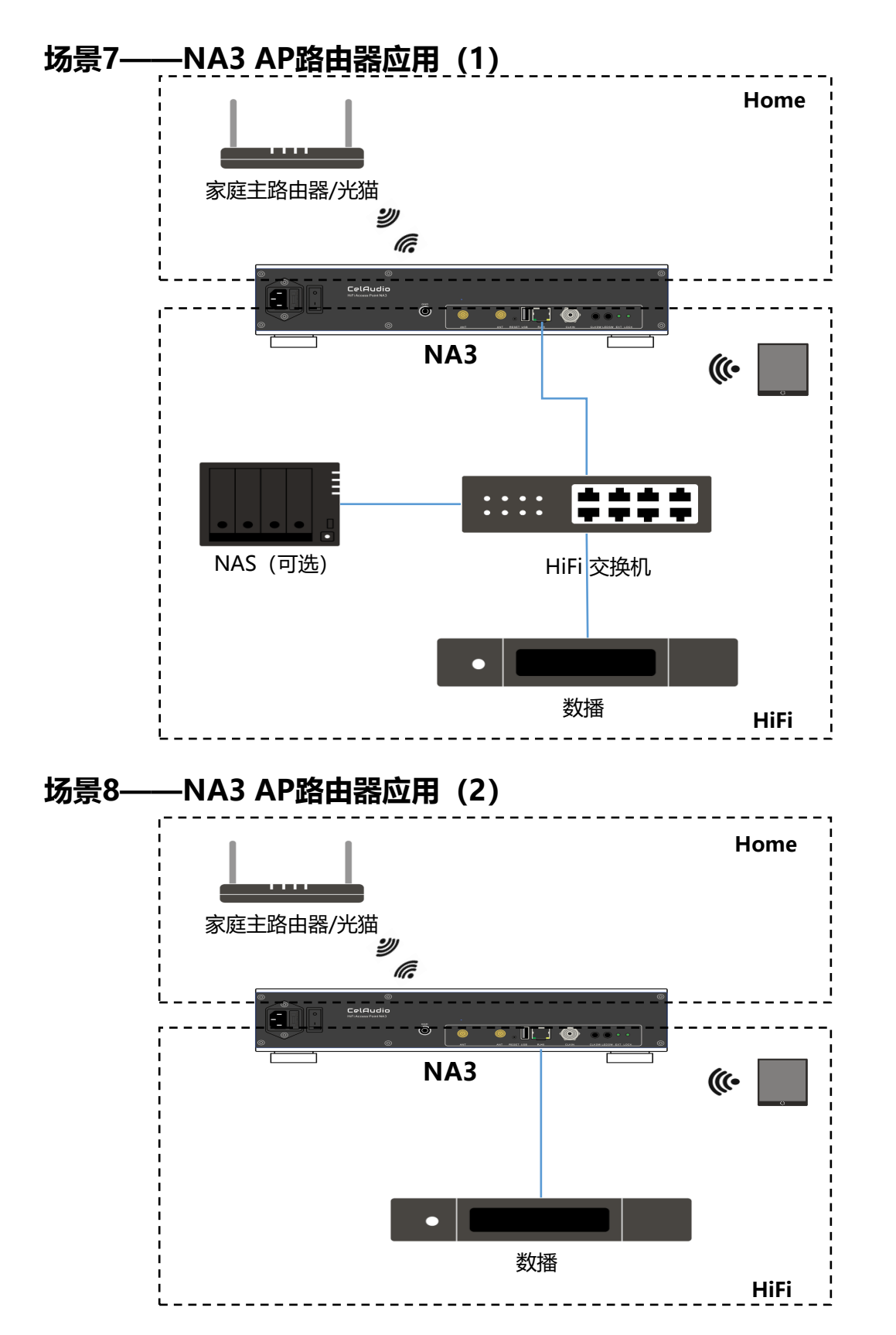

NA3无线STA从家庭网络获取IP地址,连接到NA3的AP无线终端和HiFi网络的设备从NA3获得IP地址。

按照第一页开机设置要求进行连接, nManager选择网络设置->AP路由器模式, 连接STA无线网络到家用网络, 设定无线AP SSID, PASSWORD, AP地址段(如果网络中有NWX, 建议IP地址段设定为10.1.10.X/24), 按照屏幕提示重启NA3。

# 场景9——NA3S AP路由器应用

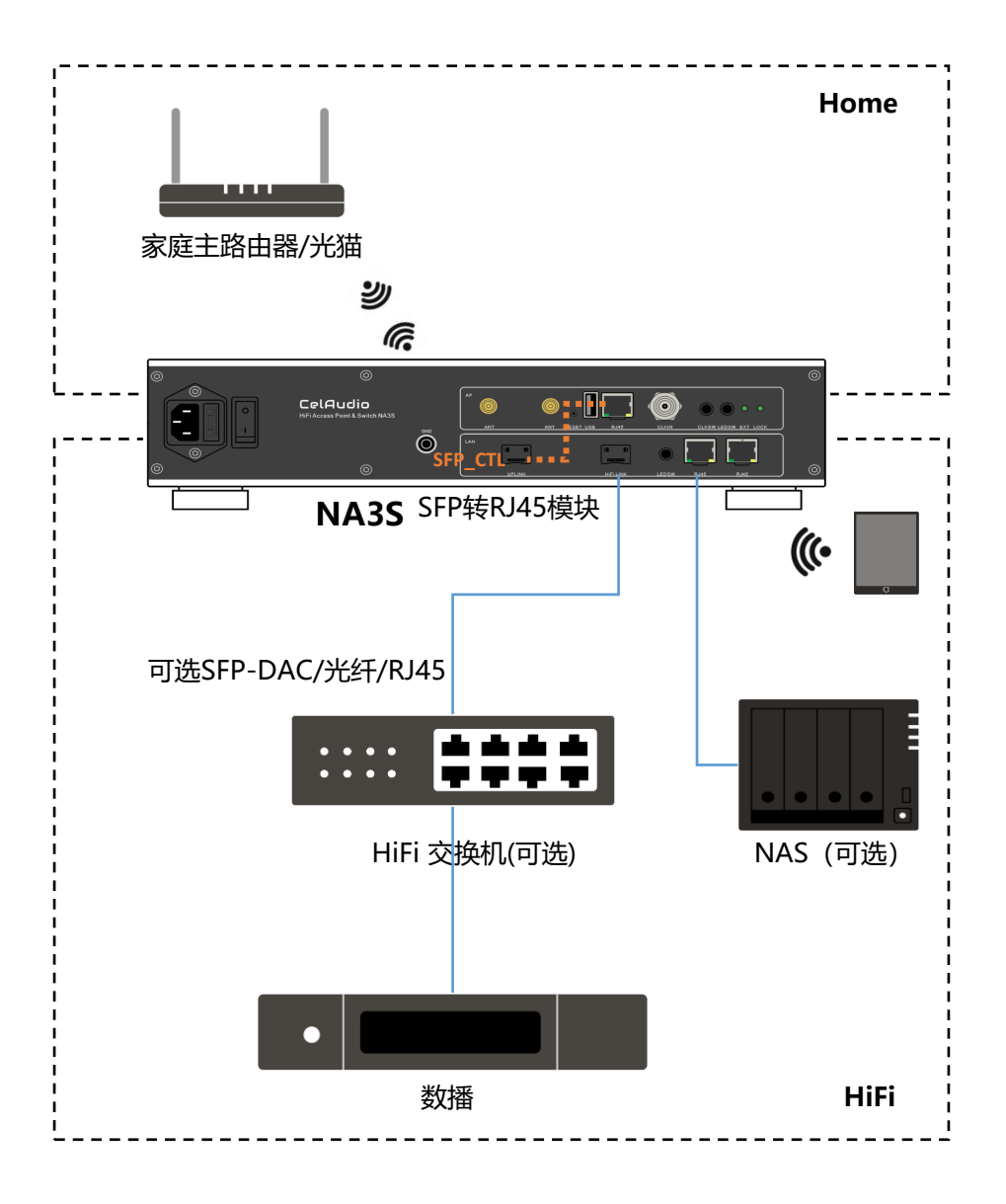

NA3S无线STA从家庭网络获取IP地址,连接到NA3S的AP无线终端和HiFi网络的设备从NA3S获得IP地址。

1. 按照第一页开机设置要求进行连接, nManager选择网络设置->AP路由器模式, 连接STA无线 网络到家用网络, 设定无线AP SSID, PASSWORD, AP地址段(如果网络中有NWX, 建议IP地 址段设定为10.1.10.X/24), 按照屏幕提示重启NA3S。

2. 此方案下选择断开SFP\_CTL接口,将会将无线连接从HiFi网络中移除,连接在NA3S上的无线 终端将无法访问HiFi网络中的设备,同时声音质量会有可闻的提升

注意:由于采用了路由隔离,家庭网络中连接的设备无法访问HiFi网络中的设备

#### 故障恢复:

如果NA3/NA3S设置或连接混乱导致无法访问设备的管理页面,首先恢复默认方案连接方式,必须按照此方案连接。家庭主路由器或光猫作为DHCP服务器分配IP地址。

重启设备,长按reset键20-45秒,等待CelAudio SSID出现(不同配置下恢复速度略有不同)。 此时原有配置不会丢失,但是NA3/NA3S会使用新机开机默认方案启动。

1. NA3/NA3S开机默认通过RJ45接口连接到家用路由器或者光猫上自动获取IP地址。

2. 无线网络默认SSID: CelAudio, 密码: CelAudio。当网口连接到家用路由器或光猫上之后, 连接到CelAudio网络上的终端将获得家庭网络相同IP地址段的IP地址。

3. 手机安装nManager APP,即可自动发现NA3/NA3S,点击设备图标进入CelWOS 4配置界面, PC使用浏览器输入na3.local或na3s.local可以访问配置页面。具体配置请见软件使用说明书。

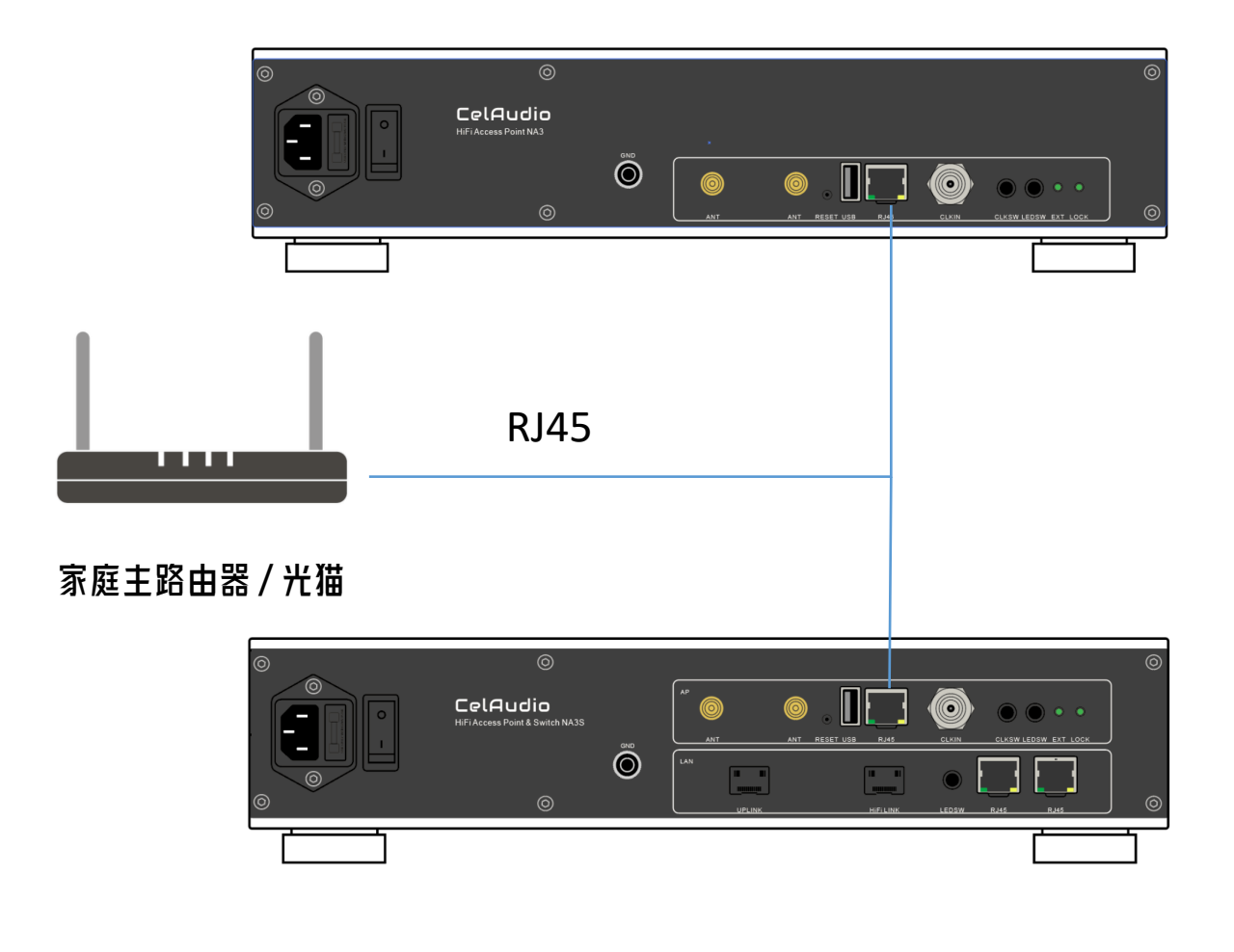

### 各线缆和连接器购买信息:

#### SFP-DAC直连线缆: 请联系赛耳之声客服购买

#### NCK ||网线: 请联系赛耳之声客服购买

FS多模光模块:请在飞速官方商城购买,购买链接为 https://cn.fs.com/products/75332.html

FS电口模块:请在飞速官方商城购买,购买链接为 https://cn.fs.com/products/177946.html

中性(Generic)兼容SGMII 10/100/1000BASE-T SFP工业级电口模块 100m RJ-45 (LOS) 😪

P/N: SFP-GEB-T-IL

| ¥233.00 |                                                                                                    | 1.3K 销量   3 评价   2 问答 | ¥35.00                                                                   | 96K 销量   1.9K 评价   24 问答                                                                                                    |
|---------|----------------------------------------------------------------------------------------------------|-----------------------|--------------------------------------------------------------------------|----------------------------------------------------------------------------------------------------|
| 光模块型号:  | <ul> <li>SFP-GE-T-I   100m</li> <li>SFP1G-SX-85-I   550m</li> </ul>                                                                                                    | SFP-GEB-T-IL   100m   | 光模块型号: 💉 SFP-1<br>💕 SFP1<br>💞 SFP1                                       | GE-T   100m         ✓ SFP-GEB-T   100m           G-SX-85   550m         ✓ SFP1G-SX-31   2km           G-LX-31   10km         ✓ SFP1G-EX-55   40km |
| 兼容:     | <ul> <li>✓ SFP1G-LX-31-I   10km</li> <li>✓ SFP1G-ZX-55-I   80km</li> <li>○ SFP1G-ZX-55-I   80km</li> <li>○ B帮博(Juniper) Arista 博科(Brocade)</li> <li>HPE Aruba 华三(H3C) 戴尔(Dell) 迈络思(Mellanox)</li> <li>HW 中性(Generic) 更多+ 定制</li> </ul> |                       | <ul> <li>ジ SFP1</li> <li>ジ SFP1</li> <li>ジ SFP1</li> <li>単空 の</li> </ul> | G-LH-31   40km 《 SFP1G-LX-31   20km G-ZX-55   80km 《 Refunce Arista 道秘(Rrocade)                                                                   |
|         |                                                                                                    |                       | 東告.()<br>恵普HP(Prr<br>华三(H3C)                                             | oCurve) 患昔HP(Aruba) 患昔HP(H3C)<br>载尔(Dell) 中性(Generic) 更多+ 定制                                                                                      |

P/N: SFP1G-SX-85

中性(Generic)兼容1000BASE-SX SFP多模光模

块 850nm 550m DOM 双工LC/UPC 🔤 🗟

西门子多模光纤:型号为6XV1843-5EH10-0AA0,请在西门子官方商城购买,购买链 接为

https://mall.siemens.com.cn/pcweb/detailIndex/52100022082.html

#### 山泽OM2多模光纤:请购买LC-LC型号, 京东山泽官方商城购买, 具体搜素关键词, 山 泽OM2,选择山泽京东自营官方旗舰店。购买链接为 https://item.jd.com/100005857815.html